附件3:

# 桃空间系统数据更新操作指引

### 一、系统网址

"桃空间"园区服务平台(园区端)登录网址:
<u>https://tkj.baoan.gov.cn/park/#/login</u>

### 二、操作说明

## (一)登录系统

打开登录网址(推荐使用 360 浏览器的急速模式、谷歌浏览器),并使用园区管理员账号登录,可用短信验证码或密码登录。

| e | 0             | -0 | 0 桃空间园区 |               | × +                           |          |                    |                                                                                                    |                                                                 | D D                                     |
|---|---------------|----|---------|---------------|-------------------------------|----------|--------------------|----------------------------------------------------------------------------------------------------|-----------------------------------------------------------------|-----------------------------------------|
| ÷ | $\rightarrow$ | C  |         | <b>建</b> 党政机关 | https://tkj.baoan.gov.cn/park | /#/login |                    |                                                                                                    |                                                                 | Q <b>4</b> v                            |
|   |               |    |         |               |                               | 8        | 桃空间园区服务平台<br>(闽区集) | <ul> <li>第2年度約23条</li> <li>第36人手引き</li> <li>第36人生約</li> <li>第36人進州第23年</li> <li>第36人進州第23年</li> <li>第36人進州第23年</li> </ul> | 中町地区時世界<br>(1)<br>(1)<br>(1)<br>(1)<br>(1)<br>(1)<br>(1)<br>(1) | 如使用360浏览器清点击这里<br>选择极速模式(闪电图标)来<br>登录系统 |

### (二)设置园区管理员权限

园区超级管理员账号可查看编辑所有功能板块,建议使用园 区超级管理员账号登录操作。如使用园区普通管理员账号登录操 作,需用超级管理员账号先对该普通管理员账号进行赋权,授权 可查看编辑的功能板块。

授权路径:园区超级管理员账号登录系统->系统管理->管理员管理->新建或选择已有管理员->授权->勾选"园区信息"->提交。

| -         | =                                                                   |             |          |        |        |         |    |                     | 0 Q   |  |  |  |
|-----------|---------------------------------------------------------------------|-------------|----------|--------|--------|---------|----|---------------------|-------|--|--|--|
| ■ 首页      | 首页 / 系统                                                             | 管理 / 管理员管理  |          |        |        |         |    |                     |       |  |  |  |
| Ba 园区信息 👋 | 官埋页官                                                                | 埋           |          |        |        |         |    |                     |       |  |  |  |
| 政策列表      | 关键字:         资格人民名信号贷款         状态:         全部         全部         重置 |             |          |        |        |         |    |                     |       |  |  |  |
| ■ 消息中心    | <b>編</b> 消息中心 💅                                                     |             |          |        |        |         |    |                     |       |  |  |  |
|           |                                                                     |             |          |        |        |         |    |                     |       |  |  |  |
| 管理员管理     |                                                                     |             |          |        |        |         |    |                     |       |  |  |  |
| 修改密码/头像   |                                                                     | 头像          | 姓名       | 账号     | 部门     | 类型      | 状态 | 创建时间                | 操作    |  |  |  |
| 设置        |                                                                     |             |          | 186 28 |        | 园区超级管理员 | 启用 | 2018-11-13 06:09:49 | 1     |  |  |  |
| 使用帮助      |                                                                     |             |          | 173 29 |        | 园区普通管理员 | 启用 | 2022-09-06 22:40:32 | 授权 修改 |  |  |  |
|           |                                                                     |             |          | 134 01 |        | 园区普通管理员 | 启用 | 2022-09-06 22:41:54 | 授权 修改 |  |  |  |
|           |                                                                     |             |          | 135 46 |        | 园区普通管理员 | 启用 | 2022-09-06 22:42:48 | 授权 修改 |  |  |  |
|           |                                                                     |             |          | 150 43 | ces111 | 园区普通管理员 | 启用 | 2023-04-11 10:45:31 | 授权 修改 |  |  |  |
|           | 共5条                                                                 | 10条/页 🗸 🤇 1 | › 前往 1 页 |        |        |         |    |                     |       |  |  |  |

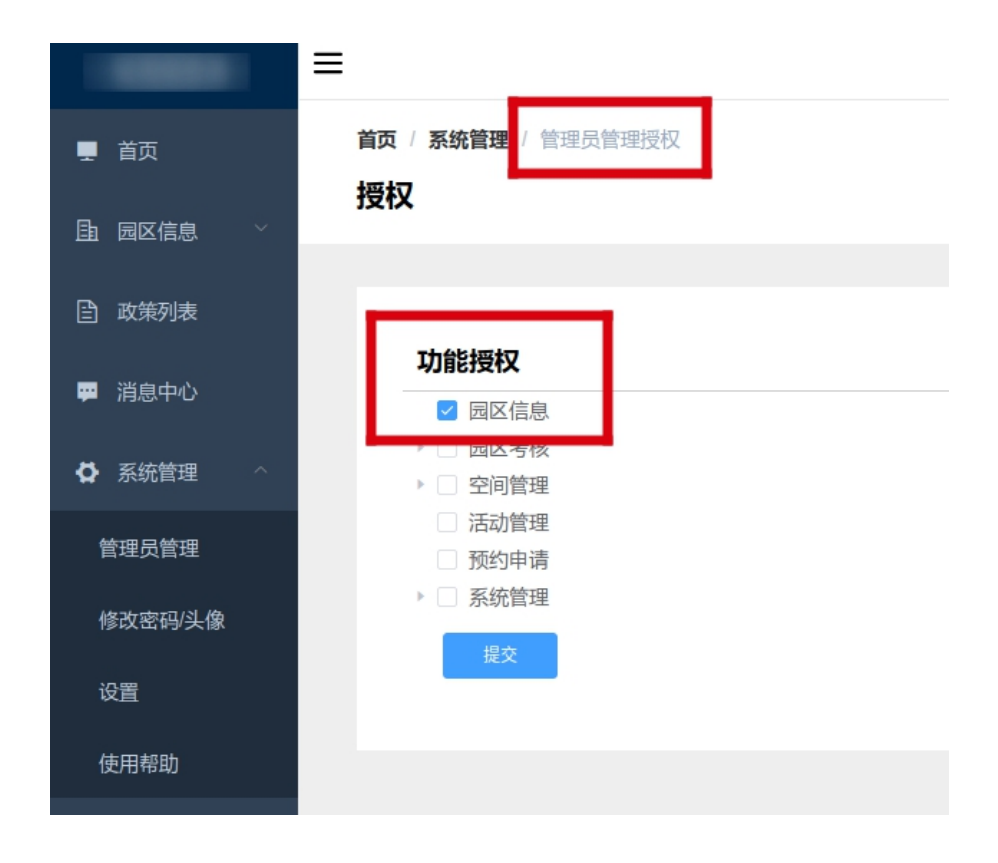

# (三) 填报园区信息

进入园区信息板块,核对、更新、补充园区信息各字段为最 新内容,所有字段的文本框均应填写,不能为空。更新路径:园 区信息->园区信息->点击"编辑"(在页面右上角)->检查更新 各字段信息->提交。

|                                       | ≡                                                                                                    |                                                                                                    |                                                                                                    |
|---------------------------------------|----------------------------------------------------------------------------------------------------|----------------------------------------------------------------------------------------------------|----------------------------------------------------------------------------------------------------|
| ■ 首页 由 园区信息 ^                         | 首页 / 园区信息<br>园区名称<br>提交时间: 2023-05-25 10:10:01                                                                                   | 提交人                                                                                                    | 、<br>、<br>、                                                                                                    |
| 园区信息                                  | 审核时间: 2023-05-25 10:20                                                                                                    |                                                                                                    | 通过审核                                                                                                    |
| 实时企业管理<br>企业迁移                        | 园区图片                                                                                                    |                                                                                                    |                                                                                                    |
| <ul><li>政策列表</li><li>第 消息中心</li></ul> |                                                                                                    |                                                                                                    |                                                                                                    |
| ✿ 系统管理 ∨                              | 基本信息                                                                                                    |                                                                                                    |                                                                                                    |
|                                       | 园区名称:<br>开园时间:2016-11-18<br>园区建筑面积:50000㎡<br>写字楼租金:50/月/㎡<br>园区占地面积:21800㎡<br>园区荣誉:2016宝安区科技桃花源,2020市<br>孵化器,2020国家级备案众创空间,2016深 | 运营单位名称:<br>园区性质:科技桃花源园区<br>园区用于出租的总面积:50000m <sup>4</sup><br>办公室数量:380个<br>入驻率:92%<br>级众创空间,2020省级科技企业孵化器,2019院<br>则市投资推广国际化重点园区,2017宝安区侨港 | 园区类型:产业园,孵化器<br>行业性质:电子信息技术,新材料技术,先进制造<br>与自动化.高技术服务业<br>厂房租金:35元/月/㎡<br>会议室数量:3个<br>是否高新区园区:否<br>国家级科技企业孵化器,2018深圳市级科技企业<br>颜台青年创新创业基地,2017宝安区移动金融超 |

### (四)填报实时企业数据

点击园区信息->实时企业管理->在园统计->在园企业数,跳转 至新标签页的企业列表(该页面为在园企业表)。

|                 | ≡                               |                           |                     |                             | Q D |
|-----------------|---------------------------------|---------------------------|---------------------|-----------------------------|-----|
|                 | 首页 / 实时企业管理                     |                           |                     |                             |     |
|                 | 实时企业管理 (3)<br>企业列表 在圆统计 企业获奖励情况 |                           |                     |                             |     |
| 园区信息 🖌          |                                 |                           |                     |                             |     |
| 实时企业管理          | 企业概况                            |                           |                     |                             |     |
| 企业迁移            | 在國企业数<br>114家                   | 宝安区注册企业<br>97 家 占比:85.09% | 当年成立企业<br>0 家 占比:0% | 成立5年以上企业<br>63 家 占比: 55.26% |     |
| 直 政策列表          |                                 |                           |                     |                             |     |
| 🐖 消息中心          | 入驻情况                            |                           |                     |                             |     |
| <b>氏</b> 亚达林西 🗸 | 当年入驻企业                          | 当年区外迁入企业                  | 入驻3年以上企业            | 剩余租期少于4个月                   |     |
| ₩ 於北昌理          | 6家 占比: 5.26%                    | 0家 占比:0%                  | 33家 占比: 28.95%      | 12家 占比: 10.53%              |     |
|                 | 合同到期企业                          |                           |                     |                             |     |
|                 | 42家 占比: 36.84%                  |                           |                     |                             |     |
|                 |                                 |                           |                     |                             |     |

### 1. 新增备案企业

在新窗口的企业列表页面,检查目前在园企业是否均已录入 系统备案。如需新增备案企业,可点击页面右上角的"批量上传"、 "新增企业"键来批量或逐个录入企业信息。请一定确保企业名 称和统一代码的正确,不要前后有空格,以免影响后台匹配企业

# 大数据信息。

| ■ 首页                                                         | 首页 / 在<br>实时企业<br>企业列表                                                                                                    | 9企业数<br><b>上管理</b> |                     |                          |                                  |                                  |                            |                           |                           |                     |             |                                      |           |          | 社學上伶   | +新增企业                |
|--------------------------------------------------------------|----------------------------------------------------------------------------------------------------|--------------------|---------------------|--------------------------|----------------------------------|----------------------------------|----------------------------|---------------------------|---------------------------|---------------------|-------------|--------------------------------------|-----------|----------|--------|----------------------|
| 目 國区信息 ^<br>國区信息<br>实时企业管理<br>企业迁移                           | 展示选择:         基本信息         国区名称         所需印度         登记状态         企业注册时间         详報注册转出         型 取出活动计算时间         2 詳報目前         2 詳述         2 読出時時期時间         2 認知時時期時間         2 認知時時期時間         2 認知時時期時間         2 認知時時期時間         2 認知時時期時間         2 認知時時期時間         2 認知時時期時間         2 認知時時期時間         2 認知時時期時間         2 認知時時期時間         2 認知時時期時間         2 認知時時期時間         2 認知時時期時間         2 認知時時期時間         2 認知時時期時間         2 認知時時期時間         2 認知時時期         2 認知時時期         2 認知時時期         2 認知時時期         2 認知時期         2 認知時         2 認知時期         2 認知時期         2 認知時         2 認知時期         2 認知時期 <th2 th="" 認知時<="">         2 認知時         <th2 th="" 認知時<=""></th2></th2> |                    |                     |                          |                                  |                                  |                            |                           |                           |                     |             |                                      |           |          |        |                      |
| <ul> <li>□ 政策列表</li> <li>■ 消息中心</li> <li>▲ 系统管理 ~</li> </ul> | 改成的技術         投表条件           第 消息中心         企业名称: 成地人立立名称 統一值用代码: 成一信用代码: 成一信用代码: (注一信用代码: 首次入租时间: ○ 开始日期 ・ 信息日期 租的到期时间: ○ 开始日期 ・ 信息日期           ● 系统管理 ~         単所 重直 ~更多複素条件                                                                                                    |                    |                     |                          |                                  |                                  |                            |                           |                           |                     |             | 结束日期                                 |           |          |        |                      |
|                                                              | 序号                                                                                                    | <u>企业</u> 名称 ①     | 统 <b>一</b> 社会信用代码 ≑ | \$次入驻时间 ⇔                | 现租约签<br>订时间<br>令                 | 現租约到<br>期时何<br>≑                 | 主营产品<br>和业务                | 所閒产业<br>集群 ≎              | 战略新兴<br>領域 ≑              | 上一年度<br>总营收<br>(万元) | 上一年度        | 上一年度<br>研发投入<br>(万元)<br><sup>(</sup> | 员工人数<br>≑ | 联系人<br>≑ | 联聚电话 ≎ | 操作                   |
|                                                              | 1                                                                                                    | 公司                 | 59L<br>972Q         | 2018-03-15<br>2017-11-20 | 2018-03-<br>15<br>2017-11-<br>20 | 2028-03-<br>14<br>2024-06-<br>21 | 精密设备<br>生产<br>高清显示<br>技术研发 | 精密仪器<br>设备<br>超高清视<br>频显示 | 高端制造<br>装备<br>新一代电<br>子信息 | 563                 | 10.23<br>80 | 125                                  | 30        |          |        | 新規<br>憲改<br>新規<br>英設 |

#### 2. 更新已备案企业信息

在新窗口的企业列表页面的"展示选择"功能栏,勾选显示 企业以下信息字段并更新:

(1)基本信息类:在园状态、现注册地址是否在园区内、是 否直租、首次入驻时间、现租约签订时间、现租约到期时间、主 营产品和业务、所属产业集群。

(2) 经济数据类:上一年度总营收、上一年度纳税、上一年度纳税("上一年度"指2023年度)。

(3)员工情况类:员工人数、联系人、联系电话。

逐项检查并确保以上的企业信息均已更新。如需修改补充,可点击该企业名称或者企业信息最后一列的操作按键进行编辑,如企业在 2023 年内已搬离,点击"离园"按键。